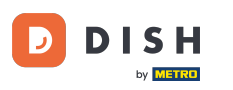

Welcome to the dashboard of DISH Reservation. In this tutorial, we show you how to change your table booking priority.

| <b>DISH</b> RESERVATION                       |                                                                                                    | 🌲 Test Restaurant - Test 🕤 🛛 📲 🗸 🕞                             |  |  |  |  |  |  |  |  |  |  |  |
|-----------------------------------------------|----------------------------------------------------------------------------------------------------|----------------------------------------------------------------|--|--|--|--|--|--|--|--|--|--|--|
| Reservations                                  | Have a walk-in customer? Received a reservation request over phone / email? Don't forget to add it to yo<br>reservation book! | WALK-IN ADD RESERVATION                                        |  |  |  |  |  |  |  |  |  |  |  |
| ㅋ Table plan<br>¶ Menu                        | Mon, 2 Oct - Mon, 2 Oct                                                                                                    |                                                                |  |  |  |  |  |  |  |  |  |  |  |
| 🖶 Guests                                      | You have no limits configured for the selected date.                                                                          | Add a new limit                                                |  |  |  |  |  |  |  |  |  |  |  |
| <ul> <li>Feedback</li> <li>Reports</li> </ul> | ○ All ○ Completed                                                                                                    | 🖸 0 📽 0 🥅 0/5                                                  |  |  |  |  |  |  |  |  |  |  |  |
| 🗢 Settings 👻                                  |                                                                                                    |                                                                |  |  |  |  |  |  |  |  |  |  |  |
|                                               | No reservations available                                                                                                    |                                                                |  |  |  |  |  |  |  |  |  |  |  |
| Too many quests in house?                     | Print                                                                                                    | 8                                                              |  |  |  |  |  |  |  |  |  |  |  |
| Pause online reservations                     | Designed by Hospitality Digital GmbH. All rights reserved.                                                                    | FAQ   Terms of use   Imprint   Data privacy   Privacy Settings |  |  |  |  |  |  |  |  |  |  |  |

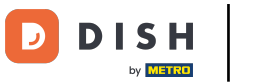

### • First, go to Settings on the menu to your left.

| <b>DISH</b> RESERVATION                                |                                                                                                    | 🌲 🛛 Test Restaurant - Test 🕤 🛛 🏄 🗸 🚱                           |
|--------------------------------------------------------|----------------------------------------------------------------------------------------------------|----------------------------------------------------------------|
| Reservations                                           | Have a walk-in customer? Received a reservation request over phone / email? Don't forget to add it to y reservation book! | YOUR WALK-IN ADD RESERVATION                                   |
| 🛏 Table plan                                           |                                                                                                    |                                                                |
| 🎢 Menu                                                 | Mon, 2 Oct - Mon, 2 Oct                                                                                                   |                                                                |
| 🛎 Guests                                               | You have no limits configured for the selected date.                                                                      | Add a new limit                                                |
| 🕲 Feedback                                             |                                                                                                    |                                                                |
| 🗠 Reports                                              | ○ All ○ Completed                                                                                                    | 💆 0 😩 0 🥅 0/5                                                  |
| 🏟 Settings 👻                                           |                                                                                                    |                                                                |
| 𝔗 Integrations                                         | No reservations available                                                                                                 |                                                                |
|                                                        | Print                                                                                                    | <b>?</b>                                                       |
| Too many guests in house?<br>Pause online reservations | Designed by Hospitality Digital GmbH. All rights reserved.                                                                | FAQ   Terms of use   Imprint   Data privacy   Privacy Settings |

**DISH** Reservation - How to change your table booking priority

# • And then select Table/Seats.

| <b>DISH</b> RESERVATION                |                                               |                             |              |                         | Test Res          | taurant - Tes | st 🖸   🛊     | ₩ ~         |       |  |  |  |  |  |
|----------------------------------------|-----------------------------------------------|-----------------------------|--------------|-------------------------|-------------------|---------------|--------------|-------------|-------|--|--|--|--|--|
| Reservations                           | Have a walk-in customer?<br>reservation book! | Received a reservation req  | WALK         | WALK-IN ADD RESERVATION |                   |               |              |             |       |  |  |  |  |  |
| 🛱 Table plan                           | •                                             | Mon, 2 Oct - Mon, 2 Oct     |              |                         |                   |               |              |             |       |  |  |  |  |  |
| Menu                                   |                                               |                             |              |                         |                   |               |              |             |       |  |  |  |  |  |
| Guests                                 | You have no limits config                     | ured for the selected date. |              |                         |                   |               | Add a new l  | mit         |       |  |  |  |  |  |
| Feedback Reports                       | ⊖ All                                         | ⊖ Completed                 | Upcoming     | ○ Cancelled             |                   | ) 🔹 ()        | <b>=</b> 0/5 |             |       |  |  |  |  |  |
| 🌣 Settings 👻                           |                                               |                             |              |                         |                   |               |              |             |       |  |  |  |  |  |
| () Hours                               |                                               |                             |              |                         |                   |               |              |             |       |  |  |  |  |  |
| Reservations                           |                                               |                             |              |                         |                   |               |              |             |       |  |  |  |  |  |
| <ul> <li>Reservation limits</li> </ul> | -                                             |                             |              |                         |                   |               |              |             |       |  |  |  |  |  |
| % Offers                               |                                               |                             |              |                         |                   |               |              |             |       |  |  |  |  |  |
| ♀ Notifications                        |                                               |                             | No reservati | ons available           |                   |               |              |             |       |  |  |  |  |  |
| Account                                |                                               |                             |              |                         |                   |               |              |             |       |  |  |  |  |  |
| ${\cal O}$ Integrations                | Print                                         |                             |              |                         |                   |               |              | 8           |       |  |  |  |  |  |
| Too many guests in house?              | Designed by Hospitality Digital Gm            | bH. All rights reserved.    |              | F                       | AQ   Terms of use | Imprint       | Data privacy | Privacy Set | tings |  |  |  |  |  |

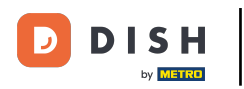

# • Now click on the editing icon of the Table(s) section to adjust the table properties.

| <b>DISH</b> RESERVATION   |                                                                |                                                    |                                                            |                                                         |                                                          |                                                                                       | <b>≜</b> °                                    | Test Restaurant - Test                                      | • 🕤   📲                 | × 3     |  |
|---------------------------|----------------------------------------------------------------|----------------------------------------------------|------------------------------------------------------------|---------------------------------------------------------|----------------------------------------------------------|---------------------------------------------------------------------------------------|-----------------------------------------------|-------------------------------------------------------------|-------------------------|---------|--|
| Reservations              | If you choose to u<br>If you choose tabl<br>assigned tables. C | se seats-based<br>e-based setup<br>Only you can se | d setup, reservat<br>, all reservations<br>ee the assigned | ions will be ma<br>; will be assigne<br>tables. Your gu | naged according<br>ed one or more t<br>ests are not show | g to the total number of s<br>ables automatically. You v<br>wn tables during the rese | eats availab<br>will have the<br>rvation proc | ole.<br>e possibility to modify the a<br>cess.              | automatically           |         |  |
| 🎮 Table plan              | You are using ta                                               | able-based set                                     | up                                                         |                                                         |                                                          |                                                                                       |                                               |                                                             |                         |         |  |
| 🍴 Menu                    |                                                                |                                                    |                                                            |                                                         |                                                          |                                                                                       |                                               |                                                             |                         |         |  |
| 🐣 Guests                  | Area(s)                                                        | ment has mu                                        | tiple areas or ro                                          | oms, you may v                                          | want to define a                                         | n area before you start as                                                            | signing tabl                                  | les to it. e.g.: Indoor, Outdo                              | or, Bar, Loung          | e, etc. |  |
| Eedback                   | Your active area                                               | as are listed be                                   | low:                                                       |                                                         |                                                          | -                                                                                     |                                               |                                                             |                         |         |  |
| 🗠 Reports                 | Restaurant                                                     |                                                    |                                                            |                                                         |                                                          |                                                                                       |                                               |                                                             |                         |         |  |
| 🌣 Settings 👻              | Table(s)                                                       |                                                    |                                                            |                                                         |                                                          |                                                                                       |                                               |                                                             |                         | ľ       |  |
| () Hours                  | Tables are assig<br>reservations inv                           | ned to specific<br>alid. Don't wo                  | c areas. When yo<br>rry, you can just                      | ou pause a who<br>move them to                          | ole area, all tables<br>other available t                | s assigned to that area wi<br>able(s). When you deactiv                               | II be paused<br>ate a table                   | d. This may make some of y<br>for "reservable online", rese | our future vations made | e .     |  |
| Reservations              | online won't be<br>for incoming re                             | assigned to th<br>servations.                      | nis tables. You ca                                         | an also assign ta                                       | ables a booking                                          | priority between 1 (high) a                                                           | and 3 (low).                                  | The tables with high priori                                 | ty will be prefe        | erred   |  |
| A Tables/Seats            | Table name                                                     | Seats (34)                                         | Area name                                                  | Priority                                                | Status                                                   | Reservable online                                                                     |                                               |                                                             |                         |         |  |
| 🛱 Reservation limits      | 1                                                              | 2                                                  | Restaurant                                                 | 1                                                       | Active                                                   | Active                                                                                |                                               |                                                             |                         |         |  |
| % Offers                  | 2                                                              | 4                                                  | Restaurant                                                 | 2                                                       | Active                                                   | Active                                                                                |                                               |                                                             |                         |         |  |
| ♠ Notifications           | 3                                                              | 4                                                  | Restaurant                                                 | 1                                                       | Active                                                   | Active                                                                                |                                               |                                                             |                         |         |  |
| \land Account             | 4                                                              | 10                                                 | Restaurant                                                 | 3                                                       | Active                                                   | Active                                                                                |                                               |                                                             |                         |         |  |
| ${\cal S}$ Integrations   | 5                                                              | 14                                                 | Restaurant                                                 | 3                                                       | Active                                                   | Active                                                                                |                                               |                                                             |                         |         |  |
| Too many guests in house? |                                                                |                                                    |                                                            |                                                         |                                                          |                                                                                       |                                               |                                                             |                         |         |  |

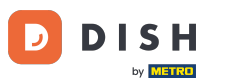

### • To adjust the booking priority of a specific table, click on the corresponding priority drop-down menu.

| S H RESERVATION                    |                                                                                      |                                                                      |                                                        |                                                      |                                             | <b>*</b> •                  | Test Restaurant                              | - Test 🕤                         | <u> 취</u> 루 ~      |
|------------------------------------|--------------------------------------------------------------------------------------|----------------------------------------------------------------------|--------------------------------------------------------|------------------------------------------------------|---------------------------------------------|-----------------------------|----------------------------------------------|----------------------------------|--------------------|
| Reservations<br>Table plan         | <b>Area(s)</b><br>If your establishmen<br>Your active areas are<br><b>Restaurant</b> | t has multiple area<br>listed below:                                 | s or rooms, you may v                                  | vant to define an area                               | before you start a:                         | ssigning tab                | les to it. e.g.: Indoor,                     | Outdoor, Bar, L                  | C.<br>.ounge, etc. |
| Menu                               |                                                                                      |                                                                      |                                                        |                                                      |                                             |                             |                                              |                                  |                    |
| Guests                             |                                                                                      |                                                                      |                                                        |                                                      |                                             |                             |                                              |                                  |                    |
| Feedback                           | Manage Table(s) - T<br>Table Name                                                    | <b>'otal Seats: 34</b><br>Seats                                      | Area                                                   | Priority                                             | Active R                                    | eservable o                 | nline                                        |                                  |                    |
| Reports                            | 1                                                                                    | 2                                                                    | Restaurant -                                           | Prio 1                                               |                                             |                             |                                              |                                  |                    |
| Settings 🔻                         | 2                                                                                    | 4                                                                    | Restaurant -                                           | Prio 2                                               |                                             | $\sim$                      |                                              |                                  |                    |
| Hours                              | 3                                                                                    | 4                                                                    | Restaurant -                                           | Prio 1                                               |                                             |                             |                                              |                                  |                    |
| Reservations                       | 4                                                                                    | 10                                                                   | Restaurant -                                           | Prio 3                                               | •                                           |                             |                                              |                                  |                    |
| Tables/Seats<br>Reservation limits | 5                                                                                    | 14                                                                   | Restaurant -                                           | Prio 3                                               | •                                           |                             |                                              |                                  |                    |
| Offers<br>Notifications            | Would you like to ad                                                                 | d more tables?                                                       |                                                        |                                                      |                                             |                             |                                              |                                  | Add                |
| Account                            | Tablegroups                                                                          |                                                                      |                                                        |                                                      |                                             |                             |                                              |                                  | R                  |
| Integrations                       | You can configure ta<br>reservation. Please c<br>maximum number o                    | able combinations l<br>onfigure a line for e<br>of guests, which fit | nere. If reservations de<br>each possible combin<br>on | on't fit any of the table<br>ation, a specific table | es, we will try to co<br>can used in multip | nfigure one<br>ole combinat | of the configured ta<br>ions, You can config | ble combinatio<br>gure minimum a | ns for this<br>and |
| ny guests in house?                | Tables Ad                                                                            |                                                                      | 1 <b>0</b>                                             | Bulanta                                              | <b>C1</b> -1-1-                             |                             |                                              |                                  |                    |

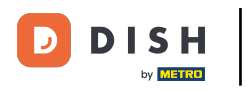

# • You then can choose between three priorities.

| <b>DISH</b> RESERVATION                                  |                                                                                             |                                                              |                                                       |                                                       |                                             | <b>*</b> •                  | Test Restaurant                               | - Test 🕤                       | <u>अह</u><br>यह     | • |
|----------------------------------------------------------|---------------------------------------------------------------------------------------------|--------------------------------------------------------------|-------------------------------------------------------|-------------------------------------------------------|---------------------------------------------|-----------------------------|-----------------------------------------------|--------------------------------|---------------------|---|
| Reservations Table plan                                  | <b>Area(s)</b><br>If your establishment h<br>Your active areas are lis<br><b>Restaurant</b> | as multiple area<br>sted below:                              | s or rooms, you may                                   | want to define an area                                | a before you start a                        | ssigning tab                | oles to it. e.g.: Indoor,                     | Outdoor, Bar, L                | Counge, etc.        |   |
| 🎦 Menu                                                   |                                                                                             |                                                              |                                                       |                                                       |                                             |                             |                                               |                                |                     |   |
| Feedback                                                 | Manage Table(s) - Tot<br>Table Name                                                         | a <b>l Seats: 34</b><br>Seats                                | Area                                                  | Priority                                              | Active F                                    | ≀eservable o                | online                                        |                                |                     |   |
| 🗠 Reports                                                | 1                                                                                           | 2                                                            | Restaurant                                            | Prio 1                                                | -                                           |                             | <b>(</b>                                      |                                |                     |   |
| 💠 Settings 👻                                             | 2                                                                                           | 4                                                            | Restaurant                                            | Prio 1                                                |                                             |                             |                                               |                                |                     |   |
| <ul> <li>Hours</li> <li>Reservations</li> </ul>          | 3                                                                                           | 4                                                            | Restaurant                                            | Prio 3                                                |                                             |                             |                                               |                                |                     |   |
| A Tables/Seats                                           | 4                                                                                           | 10                                                           | Restaurant                                            | Prio 3                                                |                                             |                             |                                               |                                |                     |   |
| <ul> <li>Reservation limits</li> <li>% Offers</li> </ul> | 3                                                                                           | [1e4                                                         | Restaurant                                            | Phos                                                  |                                             | <b>_</b>                    | W                                             |                                |                     |   |
| ې Notifications                                          | Would you like to add                                                                       | more tables?                                                 |                                                       |                                                       |                                             |                             |                                               |                                | Add                 |   |
| 😤 Account                                                | Tablegroups                                                                                 |                                                              |                                                       |                                                       |                                             |                             |                                               |                                | ľ                   |   |
| 𝚱 Integrations Too many guests in house?                 | You can configure table<br>reservation. Please cor<br>maximum number of                     | e combinations I<br>figure a line for e<br>guests, which fit | nere. If reservations o<br>each possible combin<br>on | don't fit any of the tabl<br>nation, a specific table | es, we will try to co<br>can used in multip | nfigure one<br>ble combinat | of the configured ta<br>tions, You can config | ble combinatic<br>jure minimum | ons for this<br>and |   |

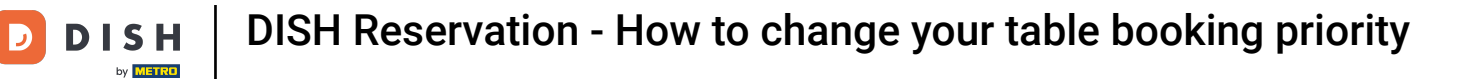

### Once you are done with your adjustments, click on SAVE to apply your changes.

| <b>DISH</b> RESERVATION   |                                    |                                                     |                                           |                         |                                          |                                  |                     | <b>*</b> •                   | Test Restau      | rant - Test                  | $\odot$              | শাদ<br>শাদ         |         |
|---------------------------|------------------------------------|-----------------------------------------------------|-------------------------------------------|-------------------------|------------------------------------------|----------------------------------|---------------------|------------------------------|------------------|------------------------------|----------------------|--------------------|---------|
|                           | Table Name Seats Area Priority     |                                                     |                                           |                         |                                          |                                  |                     | Reservable o                 |                  |                              |                      |                    |         |
| Reservations              | 1                                  | 2                                                   | Restaurant                                | •                       | Prio 2                                   | •                                | )                   |                              |                  |                              |                      |                    |         |
| 🛏 Table plan              | 2                                  | 4                                                   | Restaurant                                | •                       | Prio 2                                   | • (                              | )                   |                              |                  |                              |                      |                    |         |
| 🍴 Menu                    | 3                                  | 4                                                   | Restaurant                                | •                       | Prio 1                                   | • (                              | C                   |                              |                  |                              |                      |                    |         |
| 🐣 Guests                  | 4                                  | 10                                                  | Restaurant                                | •                       | Prio 3                                   | • <                              | D                   |                              |                  |                              |                      |                    |         |
| Feedback                  | 5                                  | 14                                                  | Restaurant                                | •                       | Prio 3                                   | • <                              | $\bigcirc$          |                              |                  |                              |                      |                    |         |
| 🗠 Reports                 | Would you like                     | to add more tables?                                 |                                           |                         |                                          |                                  |                     |                              |                  |                              | (                    | Add                |         |
| 🌣 Settings 👻              |                                    |                                                     |                                           |                         |                                          |                                  |                     |                              |                  |                              |                      |                    |         |
| () Hours                  | Tablegroups                        |                                                     |                                           |                         |                                          |                                  |                     |                              |                  |                              |                      | ľ                  |         |
| Reservations              | You can config<br>reservation. Ple | ure table combinations<br>ease configure a line for | here. If reservation<br>each possible con | ns don't f<br>nbinatior | fit any of the tak<br>n, a specific tabl | oles, we will t<br>e can used ir | ry to co<br>n multi | onfigure one<br>ple combinat | of the configure | ed table com<br>onfigure mir | nbination<br>nimum a | ns for this<br>and |         |
| ♣ Tables/Seats            | maximum nun                        | nber of guests, which fi                            | t on                                      |                         |                                          |                                  |                     |                              |                  |                              |                      |                    |         |
| 🛱 Reservation limits      | Tables                             | Min.Guests                                          | Max.Guests                                | Pric                    | prity                                    | Status                           |                     |                              |                  |                              |                      |                    |         |
| % Offers                  | 1,2                                | 5                                                   | 6                                         |                         | 1                                        | Active                           |                     |                              |                  |                              |                      |                    |         |
| A Notifications           | 2,3                                | 7                                                   | 8                                         |                         | 1                                        | Active                           |                     |                              |                  |                              |                      |                    |         |
| 希 Account                 |                                    |                                                     |                                           |                         |                                          |                                  |                     |                              |                  |                              | -                    |                    | 4       |
| 𝚱 Integrations            |                                    |                                                     |                                           |                         |                                          |                                  |                     |                              |                  |                              |                      | ₿ SAVE             |         |
| Too many guests in house? | Designed by Hospital               | ity Digital GmbH. All rights res                    | erved.                                    |                         |                                          |                                  |                     | FAQ                          | Terms of use     | Imprint   Da                 | ita privacy          | Privacy Se         | ettings |

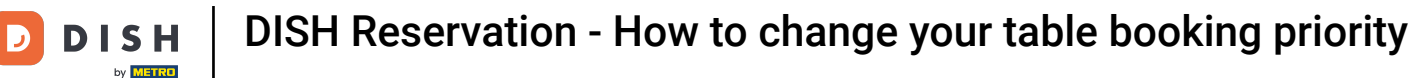

#### That's it. You have completed the tutorial and now know how to change your table booking priority.

| <b>DISH</b> RESERVATION                   |                                                                |                                                    |                                                     |                                                         |                                                         |                                                                                         | <b>*</b> *                                   | Test Restauran                                                      | t - Test 🕤                             | শাদ<br>শাদ             |   |
|-------------------------------------------|----------------------------------------------------------------|----------------------------------------------------|-----------------------------------------------------|---------------------------------------------------------|---------------------------------------------------------|-----------------------------------------------------------------------------------------|----------------------------------------------|---------------------------------------------------------------------|----------------------------------------|------------------------|---|
| Reservations                              | If you choose to u<br>If you choose tabl<br>assigned tables. C | se seats-based<br>e-based setup<br>Only you can se | setup, reservat<br>all reservations<br>the assigned | ions will be mar<br>will be assigne<br>tables. Your gue | naged according<br>d one or more t<br>ests are not show | g to the total number of so<br>ables automatically. You v<br>vn tables during the reser | eats availab<br>vill have the<br>vation proc | ole.<br>e possibility to mod<br>cess.                               | ⊘ Areas, Tabl<br>TableGroups<br>saved. | es and<br>successfully | × |
| 1 Menu                                    | You are using ta                                               | able-based set                                     | up                                                  |                                                         |                                                         |                                                                                         |                                              |                                                                     |                                        |                        | 5 |
| 🗳 Guests                                  | <b>Area(s)</b><br>If your establish                            | ment has mul                                       | tiple areas or ro                                   | oms, you may v                                          | vant to define a                                        | n area before you start ass                                                             | igning tabl                                  | les to it. e.g.: Indoor,                                            | , Outdoor, Bar, L                      | Counge, etc.           |   |
| Feedback                                  | Restaurant                                                     | is are listed be                                   | ow.                                                 |                                                         |                                                         |                                                                                         |                                              |                                                                     |                                        |                        |   |
| ☑ Reports                                 | Table(s)                                                       |                                                    |                                                     |                                                         |                                                         |                                                                                         |                                              |                                                                     |                                        | ľ                      |   |
| • Settings •<br>• Hours                   | Tables are assig<br>reservations inv                           | ned to specific<br>alid. Don't wor                 | areas. When yo<br>ry, you can just                  | ou pause a who<br>move them to c                        | le area, all table<br>other available t                 | s assigned to that area wil<br>able(s). When you deactiv                                | l be paused<br>ate a table                   | d. This may make so<br>for "reservable onlin<br>The tables with big | ome of your futu<br>ne", reservations  | ire<br>made            |   |
| Reservations                              | for incoming re                                                | servations.                                        | is tables. Fou ca                                   | in also assign ta                                       | ibles a booking                                         | phonty between r (nigh) a                                                               | na s (iow).                                  | The tables with hig                                                 | n phonty will be                       | preierreu              |   |
| Tables/Seats                              | Table name                                                     | Seats (34)                                         | Area name                                           | Priority                                                | Status                                                  | Reservable online                                                                       |                                              |                                                                     |                                        |                        |   |
| Reservation limits                        | 1                                                              | 2                                                  | Restaurant                                          | 2                                                       | Active                                                  | Active                                                                                  |                                              |                                                                     |                                        |                        |   |
| <b>%</b> Offers                           | 2                                                              | 4                                                  | Restaurant                                          | 2                                                       | Active                                                  | Active                                                                                  |                                              |                                                                     |                                        |                        |   |
| A Notifications                           | 3                                                              | 4                                                  | Restaurant                                          | 1                                                       | Active                                                  | Active                                                                                  |                                              |                                                                     |                                        |                        |   |
| \Lambda Account                           | 4                                                              | 10                                                 | Restaurant                                          | 3                                                       | Active                                                  | Active                                                                                  |                                              |                                                                     |                                        |                        |   |
| ${ {oldsymbol { 	heta } } }$ Integrations | 5                                                              | 14                                                 | Restaurant                                          | 3                                                       | Active                                                  | Active                                                                                  |                                              |                                                                     |                                        |                        |   |
| Too many guests in house?                 |                                                                |                                                    |                                                     |                                                         |                                                         |                                                                                         |                                              |                                                                     |                                        |                        |   |

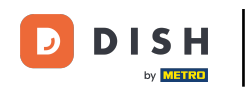

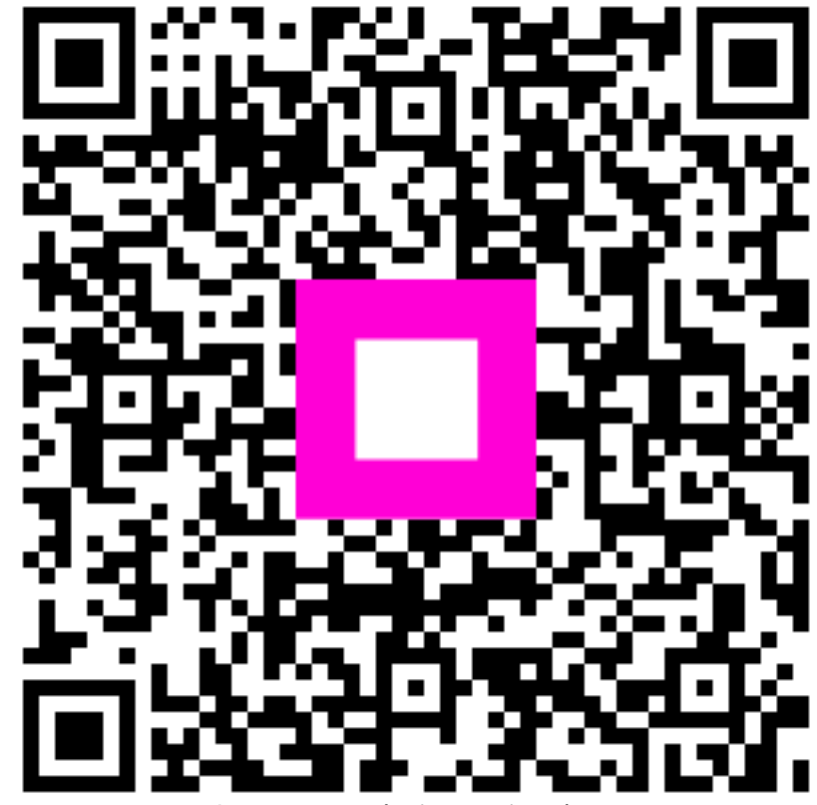

Scan to go to the interactive player